# CSII The California State University

A COLLABORATIVE PROCURE TO PAY MARKETPLACE

# **Requesting a New Supplier**

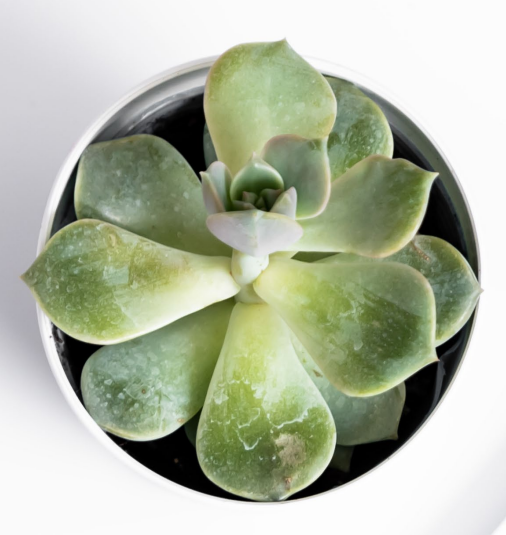

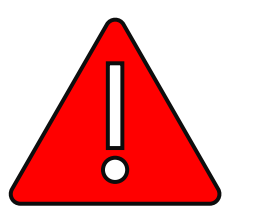

Before requesting a new supplier:

Perform a search – see <u>Supplier Search Tips</u>
 Review <u>New Supplier Decision Tree</u>

1

6

Q

血

<del>-12</del>,

**3**9

Шı

**A** 

4

Q,

a 0.00 USD 📜 🗢 🏴 🛃

| Organization Message                                                                                                    | Quick Links                                             |
|----------------------------------------------------------------------------------------------------|---------------------------------------------------------|
| Welcome CSU Office of the Chancellor to Procure-to-Pay (P2P) in CSUBUY!                                                                                                    | View Carts                                              |
| Your Chancellor's Office P2P Project Team, along with the CSUBUY Core Project Team, have worked extremely hard to build and launch CSUBUY P2P for everyone. As you begin using the application, you may experience                                                                                                    | My Requisitions                                         |
| technical difficulties, and we ask for your patience and understanding during this time. Please report issues to the chancellor's office Project Team by emailing CSUBOY-CO@caistate.edu. To support you through the initial go-<br>live, in partnership with your Project Team, we will conduct Hypercare Office Hours to get your questions answered in real time. | My Purchase Orders                                      |
| <ul> <li>Office Hours: Every Tuesday from 11:00 am – 12:00 pm via Zoom</li> </ul>                                                                                                    | Search for Supplier                                     |
| Meeting ID: 89719869455     Meeting Passcode: 355903                                                                                                    | Request New Supplier                                    |
| • For more information: Upcoming live training sessions, pre-recorded training the initial sector is the chancellor                                                                                                    | CSUBUY Help                                             |
| Lastly, we have engaged with your Suppliers to get them registered and activated<br>you can offer will be extremely beneficial. If you do not see your Supplier available<br>from the Ouick Links on the homenage.                                                                                                    |                                                         |
| Shop                                                                                                    |                                                         |
| Simple Advanced                                                                                                    | Go to: Favorites Browse: Suppliers Categories Contracts |
| Search for products, suppliers, forms, part number, etc.                                                                                                    | Q                                                       |
|                                                                                                    |                                                         |
| My Approvals Orders Search                                                                                                    |                                                         |
|                                                                                                    |                                                         |

| My Approvais                                                   | <b>▼</b> …                | Orders Search               |                                 |
|----------------------------------------------------------------|---------------------------|-----------------------------|---------------------------------|
| Showing Results 1 - 5 of 152 Display 5 💌                       | <b>1</b> 2 3 4 5 ··· 31 → | All Orders                  | Q                               |
| TYPE DETAILS FOLDER NAME                                       | DAYS IN FOLDER 个          | SHORTCUTS                   |                                 |
| Procurement Requests Number: 1082395 SM Sys. Admin - Extension | 7                         | My Requisitions             |                                 |
| Procurement Requests Number: 1082467 SM Sys. Admin - Extension | 7                         | My Purchase Orders          |                                 |
| Procurement Requests Number: 1025793 SM Sys. Admin - Re-Invite | 81                        | My voucners<br>My Approvals |                                 |
|                                                                |                           |                             | Powered by JAGGAER   Privacy Po |

| <b>☆</b>   |                                    |                          |  |          |                                                                   | All 👻 | Search (Alt+Q) | ۹ | 0.00 USD | Ħ | ♡ | <b>9</b> |
|------------|------------------------------------|--------------------------|--|----------|-------------------------------------------------------------------|-------|----------------|---|----------|---|---|----------|
|            | Suppliers   Requests   Request New | Supplier                 |  |          |                                                                   |       |                |   |          |   |   | 🗐 Logou  |
|            | Request New Supplier               |                          |  |          | ?                                                                 |       |                |   |          |   |   |          |
| <b>C</b>   | Supplier request form              | CSU New Supplier Request |  |          |                                                                   |       |                |   |          |   |   |          |
|            | Supplier name *                    | Dan's Donuts             |  |          |                                                                   |       |                |   |          |   |   |          |
| Î          | Submit                             |                          |  |          |                                                                   |       |                |   |          |   |   |          |
| <b>.</b>   |                                    |                          |  | <b>_</b> | -                                                                 | -     |                |   |          |   |   |          |
| <b>3</b> 9 |                                    |                          |  |          | Enter the name of the supplier you would like to request into the |       |                |   |          |   |   |          |
| Шı         |                                    |                          |  |          | Supplier Name field.                                              |       |                |   |          |   |   |          |
| <b>a</b> t |                                    |                          |  |          | Click <b>Submit</b> .                                             |       |                |   |          |   |   |          |

₽.

Q  $\rightarrow$ 

All 
Search (Alt+Q)

Suppliers 

Requests 

My Supplier Requests

 $\widehat{}$ 

 $\mathbf{\Sigma}$ 

ſ

血

4

39

Шı

**A** 

₽.

Q

| My Supplier Requests                                              |                                                                                                    |
|-------------------------------------------------------------------|----------------------------------------------------------------------------------------------------|
| Dan's Donuts                                                      | Instructions History ?                                                                                                    |
| Template CSU New Supplier<br>Request<br>Request Status Incomplete | Use this form to:<br>• Request the setup of a new supplier for purchases and/or payments.                                                                                                    |
| Instructions                                                      | DO NOT use this form to register CSU Employees or Students.                                                                                                    |
| Questions 🗸                                                       | Additional Information for New Supplier Setup                                                                                                    |
| Requester Contact Inform                                          | Requests to setup a new supplier will require the supplier to complete a registration and provide important information such as legal structure, company financials and tax. Please provide an email for a supplier contact who can accurately complete these details. This component is key to expedite the registration process. Please contact your supplier's representative to ensure that they can provide this information. If they can't, they should be able to provide you with the email address of someone who can. |
| Review and Complete                                               | The submitted request will be evaluated to identify whether the supplier should be invited to register into the CSU Supplier Master. The evaluation may result in:                                                                                                    |
| Supplier Request Workflow                                         | <ul> <li>A recommended alternative CSU Supplier who can provide the goods and/or services requested</li> <li>Adding the requested supplier into the CSU Supplier Master</li> <li>Rejection of the requested supplier into the CSU Supplier Master if the supplier already exists, if the information provided is not sufficient to evaluate the supplier, or if the validation of the supplier information deems the supplier should not be added.</li> </ul> For questions contact your Campus Supplier Administrator.         |
|                                                                   | Next >                                                                                                    |
|                                                                   |                                                                                                    |
|                                                                   |                                                                                                    |
|                                                                   |                                                                                                    |
|                                                                   |                                                                                                    |
|                                                                   |                                                                                                    |
|                                                                   |                                                                                                    |
|                                                                   |                                                                                                    |

Powered by JAGGAER | Privacy Policy

a 0.00 USD 👻 🗢 🎜

- D Logout

| Suppliers   Requests   My Supplier Requests                                                                                                    |                                                                                                    |                                                                                                    | All - Search (Alt+Q) Q 0.00 USD                                                                                                    | ♥ 1 <sup>152</sup> 2 <sup>3</sup> 1<br>1 Logout |
|----------------------------------------------------------------------------------------------------|----------------------------------------------------------------------------------------------------|----------------------------------------------------------------------------------------------------|----------------------------------------------------------------------------------------------------|-------------------------------------------------|
| My Supplier Requests                                                                                                    |                                                                                                    |                                                                                                    |                                                                                                    |                                                 |
| Dan's Donuts                                                                                                    | Questions - General Supplier Request Details                                                                                                    | Print Request History ?                                                                                                    |                                                                                                    |                                                 |
| Template       CSU New Supplier         Request Status       Incomplete         Instructions          Questions          Requester Contact Inform          Review and Complete          Supplier Request Workflow | ✓ On This Page           General Supplier Request Details (8)           Additional New Supplier Request Details (5)           ✓ General Supplier Request Details           Supplier Name *           Daris Donuts           Doing Business As (DBA) | <ul> <li>In the Questions section:</li> <li>Check the box next to your call</li> <li>Indicate whether you need to payment in the next 1-2 busing</li> <li>Check the box(es) that apply</li> <li>Remote services (performed in the Goods</li> <li>Goods</li> <li>Custom goods</li> <li>Provide a brief description of the additional details text box</li> <li>Scroll down to complete the rest</li> </ul> | ampus.<br>o use the supplier for a PO or Inv<br>ness days.<br>to <b>your engagement</b> with the s<br>ormed <b>outside</b> of California)<br>California<br>your engagement with the supp<br>ox.<br>t of the Questions section. | <sup>r</sup> oice<br>upplier:<br>olier in       |
|                                                                                                    | Provide additional details of the products and/or services the supplier will provide you. * 6 dozen donuts weekly for outreach programs                                                                                                    |                                                                                                    |                                                                                                    |                                                 |
|                                                                                                    | ★ Required                                                                                                    | ( Previous Save Progress Next )                                                                                                    |                                                                                                    | Powered by JAGGAER   Privacy Policy             |

Π

1

♡ 📲 🚺

→

Disregard these questions.

| Does the sumplier have a pre-existing personal relationship with an employee of the University 2 (Poleting summary or former employee, etc.) $\star$                                                                                                    | Complete the rest of the Questions section:                                                                                                    |
|----------------------------------------------------------------------------------------------------|----------------------------------------------------------------------------------------------------|
| <ul> <li>Yes          <ul> <li>No</li> </ul> </li> </ul>                                                                                                    | • If the supplier <b>does</b> have a pre-existing personal relationship with an employee of the University,                                                                                                    |
| ✓ Additional New Supplier Request Details                                                                                                    | select <b>Yes</b> to open a text box to enter a                                                                                                    |
| Important Instructions:                                                                                                    | description of the relationship.                                                                                                    |
| For the Supplier to complete their registration, they must input important information such as legal structure, company financials and tax.<br>Please provide an email address of the supplier contact who will receive the invitation email, and who can accurately complete the registration.<br>This contact may not be your regular supplier representative.<br>Invitation emails cannot be forwarded to a different email address.<br>An incorrect email address will cause delays in processing the new supplier request.<br>Registration Contact First Name | <ul> <li>Enter the first and last name and email address<br/>of the supplier's Registration Contact.</li> <li>IMPORTANT! The supplier's Registration</li> </ul>                                                                  |
| Daniel                                                                                                    | Contact should be someone who will be                                                                                                    |
| Registration Contact Last Name Berliner Email Address *                                                                                                    | able to fully complete their registration,<br>including providing their Tax Identification<br>Number, answering questions about their<br>legal structure and their CA Secretary of<br>State registration status when applicable. |
| danielb@dansdonuts.com                                                                                                    | 0                                                                                                    |
| Will transactions with this Supplier need to distinguish between different divisions or departments (operating under the same TIN)?                                                                                                    | Click Next.                                                                                                    |
| No Yes                                                                                                    |                                                                                                    |
| Please provide name(s) and address(es) for additional Supplier divisions or departments that need to be established in this Supplier's profile                                                                                                    |                                                                                                    |
| N/A                                                                                                    |                                                                                                    |
| 497 characters remaining                                                                                                    |                                                                                                    |
| ★ Required C Previous Save                                                                                                    | Progress Next >                                                                                                    |

Powered by JAGGAER | Privacy Policy

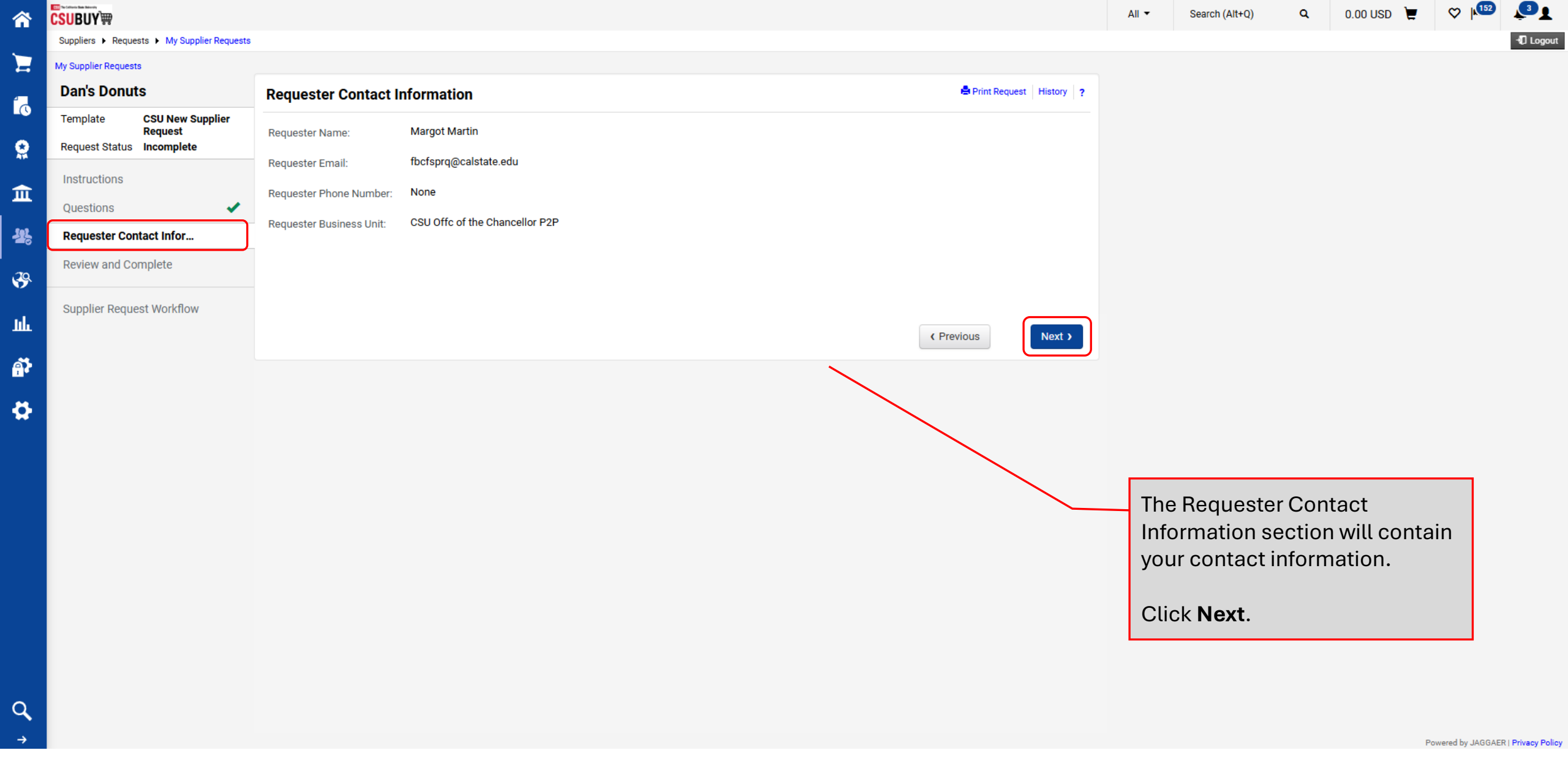

| *        |                                                                   |                                                                                       |                                             | All - Search (Alt+Q) Q                                                                                | 0.00 USD 📜 🤇                                            | 2  152 🛃                    |     |
|----------|-------------------------------------------------------------------|---------------------------------------------------------------------------------------|---------------------------------------------|----------------------------------------------------------------------------------------------------|---------------------------------------------------------|-----------------------------|-----|
|          | Suppliers   Requests   My Supplier Requests                       |                                                                                       |                                             |                                                                                                    |                                                         | <b>√</b> D Logou            | ut  |
|          | My Supplier Requests                                              |                                                                                       |                                             |                                                                                                    |                                                         |                             |     |
| ~        | Dan's Donuts                                                      | Review and Complete                                                                   | 🖨 Print Request 🕴 History 📔 ?               |                                                                                                    |                                                         |                             |     |
|          | Template CSU New Supplier<br>Request<br>Request Status Incomplete | ✓ Required fields complete                                                            |                                             |                                                                                                    |                                                         |                             |     |
| Ĥ        | Instructions                                                      | Section                                                                               | Progress                                    |                                                                                                    |                                                         |                             |     |
| ш        | Questions 🗸                                                       | Instructions                                                                          | No Required fields                          |                                                                                                    |                                                         |                             |     |
| 12       | Requester Contact Inform                                          | Questions                                                                             | Required fields complete                    |                                                                                                    |                                                         |                             |     |
| 20.      | Review and Complete                                               | Requester Contact Information                                                         | No Required fields                          |                                                                                                    |                                                         |                             |     |
|          | Supplier Request Workflow                                         | Certification                                                                         |                                             |                                                                                                    |                                                         |                             |     |
| հ        |                                                                   | I certify that the statements and information in this request are true and correction | ect to the best of my knowledge and belief. |                                                                                                    |                                                         |                             |     |
| <b>•</b> |                                                                   | ★ Required                                                                            | Previous     Complete Request               |                                                                                                    |                                                         |                             |     |
|          |                                                                   |                                                                                       |                                             | The Review and C<br>section will displa<br>have completed a<br>fields on the form<br>Once you have co | omplete<br>y whether you<br>ll required<br>mpleted your |                             |     |
|          |                                                                   |                                                                                       |                                             | review of this sect<br>certification box.                                                             | ion, check the                                          | ;                           |     |
| 2        |                                                                   |                                                                                       |                                             | Click Complete R                                                                                      | equest.                                                 |                             |     |
| →        |                                                                   |                                                                                       |                                             |                                                                                                    | Powered                                                 | d by JAGGAER   Privacy Poli | icy |

a 0.00 USD 📜

Suppliers 

Requests 

My Supplier Requests

-12

39

յրը

**A** 

•

Q

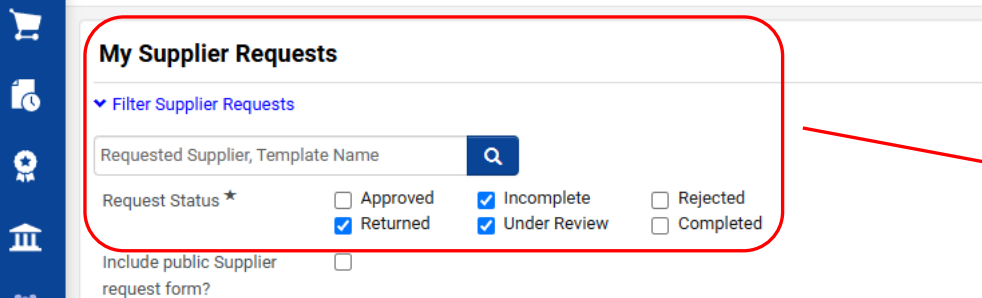

Apply

You will see your submitted New Supplier Request form listed on the **My Supplier Requests** page.

As you request multiple new suppliers, your requests will all be listed on this page and you can **filter** your requests by supplier name or by the current status of the request forms.

| Requested Supplier    | Template 🗠                  | Request<br>Status △ | Workflow Step                | Workflow<br>Assignee | Status Last<br>Updated ╺ | Created 🗠             | Supplier<br>Profile | Registration<br>Status |           | *<br>~     | Suppliers > Requests > My Sup                          | plier Requests                                 |                                                       |                                                 |
|-----------------------|-----------------------------|---------------------|------------------------------|----------------------|--------------------------|-----------------------|---------------------|------------------------|-----------|------------|--------------------------------------------------------|------------------------------------------------|-------------------------------------------------------|-------------------------------------------------|
| 🔒 Dan's Donuts        | CSU New Supplier<br>Request | Under Review        | SM Campus Admin<br>Review    | -                    | 3/4/2025 4:54 PM         | 3/4/2025 3:59 PM      |                     | -                      | Actions 🗸 |            | My Supplier Reque                                      | sts                                            |                                                       |                                                 |
| 🔒 Maudlin Tunes       | CSU New Supplier<br>Request | Incomplete          | -                            | -                    | 12/4/2024 3:14 PM        | 12/4/2024 3:14<br>PM  |                     | -                      | Actions 🗸 | Q          | Filter Supplier Requests     Requested Supplier, Templ | ate Name                                       | Q                                                     |                                                 |
| Rally Canine Training | CSU New Supplier<br>Request | Incomplete          | -                            | -                    | 11/6/2024 12:37 PM       | 11/6/2024 12:37<br>PM |                     | -                      | Actions 🔻 | 血          | Request Status *                                       | <ul> <li>Approved</li> <li>Returned</li> </ul> | <ul><li>✓ Incomplete</li><li>✓ Under Review</li></ul> | <ul> <li>Rejected</li> <li>Completed</li> </ul> |
| 🔒 Doppel, Lacey       | CSU New Supplier<br>Request | Under Review        | SM Campus Admin<br>Review    | -                    | 11/6/2024 11:47<br>AM    | 11/6/2024 7:51<br>AM  |                     | -                      | Actions 🗸 | 兆          | Suppliers                                              |                                                | uick search                                           | ۹                                               |
| 🔒 Original Hot Bagels | CSU New Supplier<br>Request | Under Review        | CSU Supplier Mgmt.<br>Review | -                    | 4/25/2024 5:14 PM        | 4/25/2024 5:10<br>PM  |                     |                        | Actions 🗸 | <b>3</b> 9 | Manage Suppliers<br>Approvals                          | Re                                             | equest New Supplier<br>earch Supplier Requests        |                                                 |
|                       |                             |                     |                              |                      |                          |                       |                     |                        |           | uh.        | Compliance                                             | м                                              | y Supplier Requests                                   |                                                 |
| You can ac            | cess this li                | st at any ti        | me by naviga                 | ting to <b>Sı</b>    | uppliers > Re            | quests > l            | My Sup              | plier Requ             | uests     | <b>.</b>   | Requests                                               |                                                |                                                       |                                                 |
| from the C            | SUBUY hon                   | nepage.             |                              |                      |                          |                       |                     |                        |           | \$         | Performance<br>Import/Export                           |                                                |                                                       |                                                 |

Powered by JAGGAER | Privacy Policy

3

- Logout

♥ I<sup>152</sup>

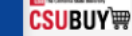

All •

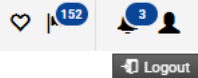

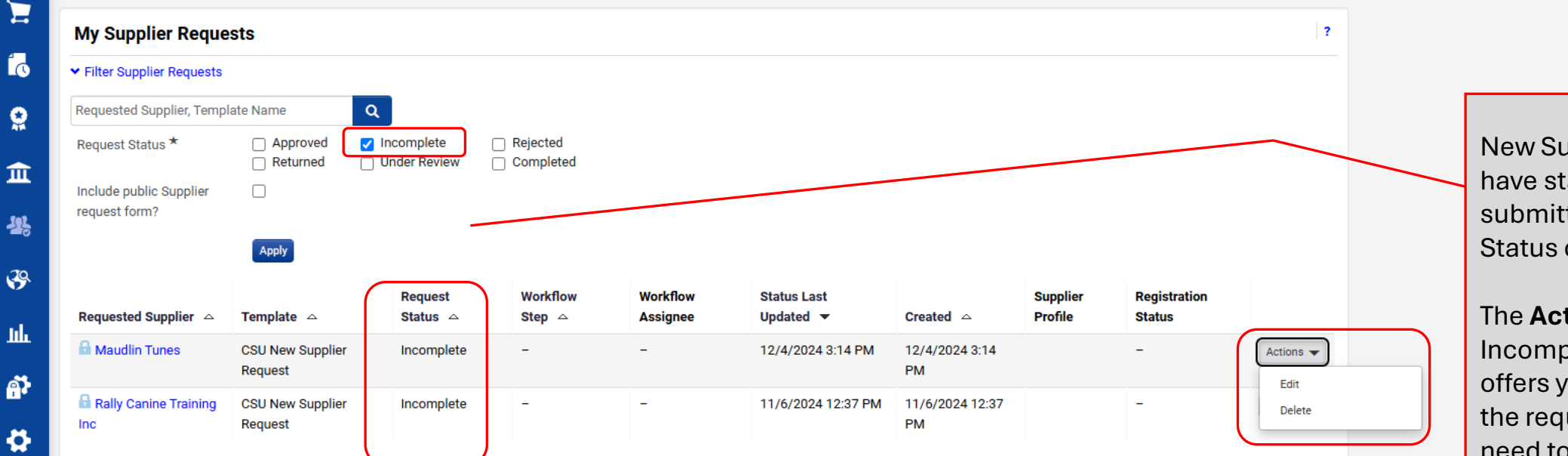

New Supplier Requests that you have started but not yet submitted will have a Request Status of **Incomplete**.

0.00 USD 📜

The **Actions** menu for Incomplete supplier requests offers you the option to **Delete** the request if you no longer need to request the supplier or to **Edit** the request.

Selecting **Edit** will open the form for you to make changes and complete the form before submitting.

谷

E

٢

Q

血

4

39

յրը

**A** 

4

### Suppliers Requests My Supplier Requests

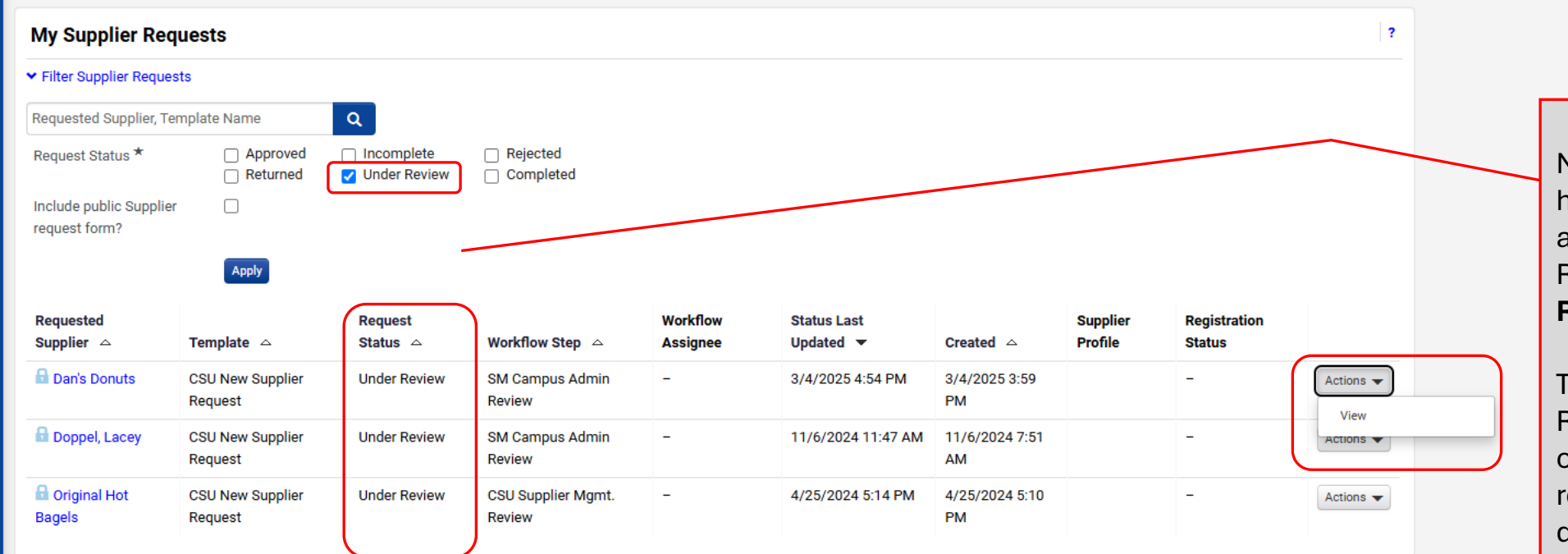

New Supplier Requests that you have submitted but are still in approval workflow will have a Request Status of **Under Review**.

0.00 USD 📜

Q

All ¬

Search (Alt+Q)

The **Actions** menu for Under Review supplier requests only offers you the option to **View** the request. You cannot edit or delete the request after you have submitted it.

3

+D Logout

V 152

## Suppliers Requests My Supplier Requests

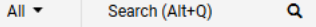

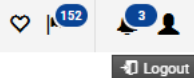

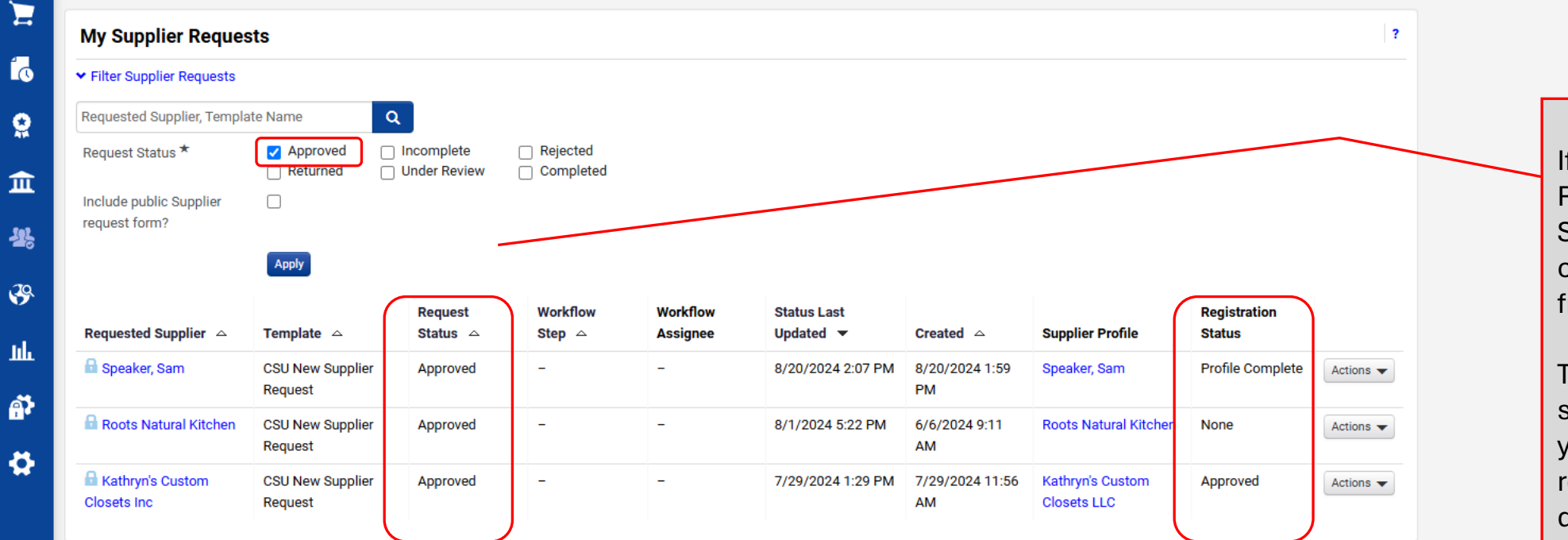

If you have New Supplier Requests that have a Request Status of **Approved**, you can check their Registration status from this page.

0.00 USD 📜

The **Actions** menu for Approved supplier requests only offers you the option to **View** the request. You cannot edit or delete the request after you have submitted it.

Powered by JAGGAER | Privacy Policy

| <b>^</b>   |                                      |                                 |                                                      |                                                                   |                                                    |                                                                        |                                                                    |                                        |                                                                                               |                                                                | All 👻             | Search (Alt+Q) | ۹        | 0.00 USD | ۲.                                                                            | ♡ 🔎                                                                                                    | <b>1</b>                |
|------------|--------------------------------------|---------------------------------|------------------------------------------------------|-------------------------------------------------------------------|----------------------------------------------------|------------------------------------------------------------------------|--------------------------------------------------------------------|----------------------------------------|-----------------------------------------------------------------------------------------------|----------------------------------------------------------------|-------------------|----------------|----------|----------|-------------------------------------------------------------------------------|----------------------------------------------------------------------------------------------------|-------------------------|
|            | Suppliers   Request                  | sts 🕨 My Supplier Requests      | 3                                                    |                                                                   |                                                    |                                                                        |                                                                    |                                        |                                                                                               |                                                                |                   |                |          |          |                                                                               |                                                                                                    | -D Logout               |
|            | My Supplier Requests<br>My Approvals | 8                               |                                                      |                                                                   |                                                    |                                                                        |                                                                    |                                        |                                                                                               |                                                                |                   |                |          |          |                                                                               |                                                                                                    |                         |
| C          | Dan's Donuts                         | s                               | Instructions                                         |                                                                   |                                                    |                                                                        |                                                                    |                                        | 🖨 Print Request                                                                               | History ?                                                      |                   |                |          |          |                                                                               |                                                                                                    |                         |
| <b>Q</b>   | Template<br>Request Status           | If you see                      | that you have a New                                  | purchases and/or p                                                | avments                                            |                                                                        |                                                                    |                                        |                                                                                               |                                                                |                   |                |          |          |                                                                               |                                                                                                    |                         |
| <u>π</u>   | Instructions                         | Supplier R<br>Supplier R        | Request on the My<br>Requests page that has          | es or Students.                                                   | aymonto.                                           |                                                                        |                                                                    |                                        |                                                                                               |                                                                |                   |                |          |          |                                                                               |                                                                                                    |                         |
| ¥.         | Questions<br>Requester Cont          | a Request                       | Status of <b>Rejected</b> or received a notification | e supplier to compl<br>tact who can accur                         | ete a registratior<br>ately complete t             | n and provide im<br><mark>hese details</mark> . T<br>ev can't, they sh | portant information<br>his component is ke<br>puld be able to prov | such as legal sti<br>y to expedite the | ructure, company financials a<br>e registration process. Please<br>email address of someone w | and<br>contact<br>ho can.                                      |                   |                |          |          |                                                                               |                                                                                                    |                         |
| <b>39</b>  | Supplier Reque                       | that you so been reject         | upplier request has<br>cted, you can view            | tify whether the sup<br>r who can provide t<br>SU Supplier Master | plier should be i                                  | nvited to registe                                                      | er into the CSU Supp                                               | lier Master. The                       | evaluation may result in:                                                                     |                                                                |                   |                |          |          |                                                                               | - 🗆                                                                                                    | ×                       |
| a <b>?</b> |                                      | your form<br><i>History</i> lin | and click the blue<br>k to view the reason           | the CSU Supplier M<br>ems the supplier sh<br>iministrator.        | <ul><li>solutions</li><li>Filter History</li></ul> | sciquest.com/a                                                         | pps/Router/Supplie                                                 | erRequestRespor                        | nseHistory?RequestId=1556                                                                     | 8345&tmstmp=1                                                  | 74113911780       | 5              |          |          |                                                                               | Exp                                                                                                    | ort ^                   |
| ₽          |                                      | for the reje<br>window.         | ection in a pop-up                                   |                                                                   | 1-17 of 1                                          | 7 Results                                                              |                                                                    |                                        |                                                                                               |                                                                |                   | Old            |          |          |                                                                               | 200 Per Page                                                                                                    | •                       |
|            |                                      |                                 |                                                      | 4                                                                 | Date ▼<br>1/23/2025<br>5:54:57 PM                  | Margot<br>Martin                                                       | Action A                                                           | Section                                | SubSection A                                                                                  | Context<br>Supplier Registr<br>Workflow: CSU S<br>Mgmt. Review | ation<br>Supplier | ield Val       | Je New V | alue     | Note I have suppl CSUP netwo existi Jagg Netw invita the e provi only ! preve | e invited this<br>lier to join the<br>3UY supplier<br>ork from an<br>ing profile in th<br>aer Supplier<br>ork. The<br>ation was sent<br>mail address y<br>ded. This form<br>being rejected<br>ent a duplicate | to<br>you<br>h is<br>to |

**Q** →

Powered by JAGGAER | Privacy Policy

profile from being created. Thank you!

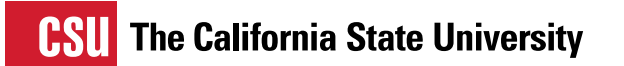

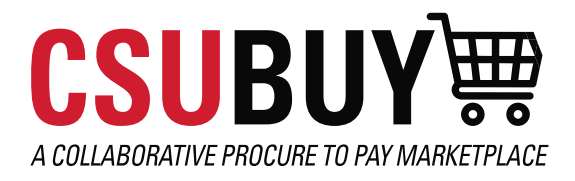

| RESOURCES                        |
|----------------------------------|
| CSUBUY Training Library          |
| New Supplier Decision Tree       |
| Supplier Search Tips             |
| CSUBUY <u>Supplier Resources</u> |